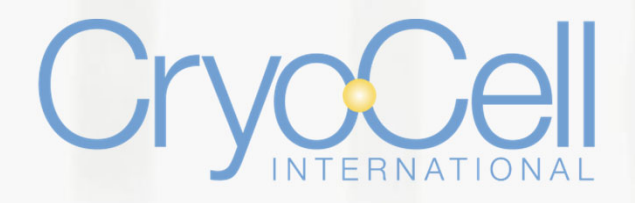

### The World's First Cord Blood Bank

700 Brooker Creek Boulevard • Suite 1800 • Oldsmar, Florida 34677 • Tel 1.813.749.2100 • Fax 1.813.855.4745 • www.cryo-cell.com

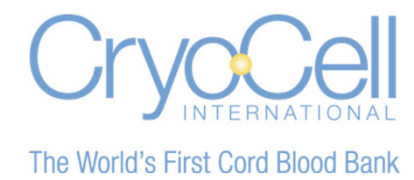

To activate account, select "Register."

(Please Note: If you have multiple accounts (children), each account must be registered separately.)

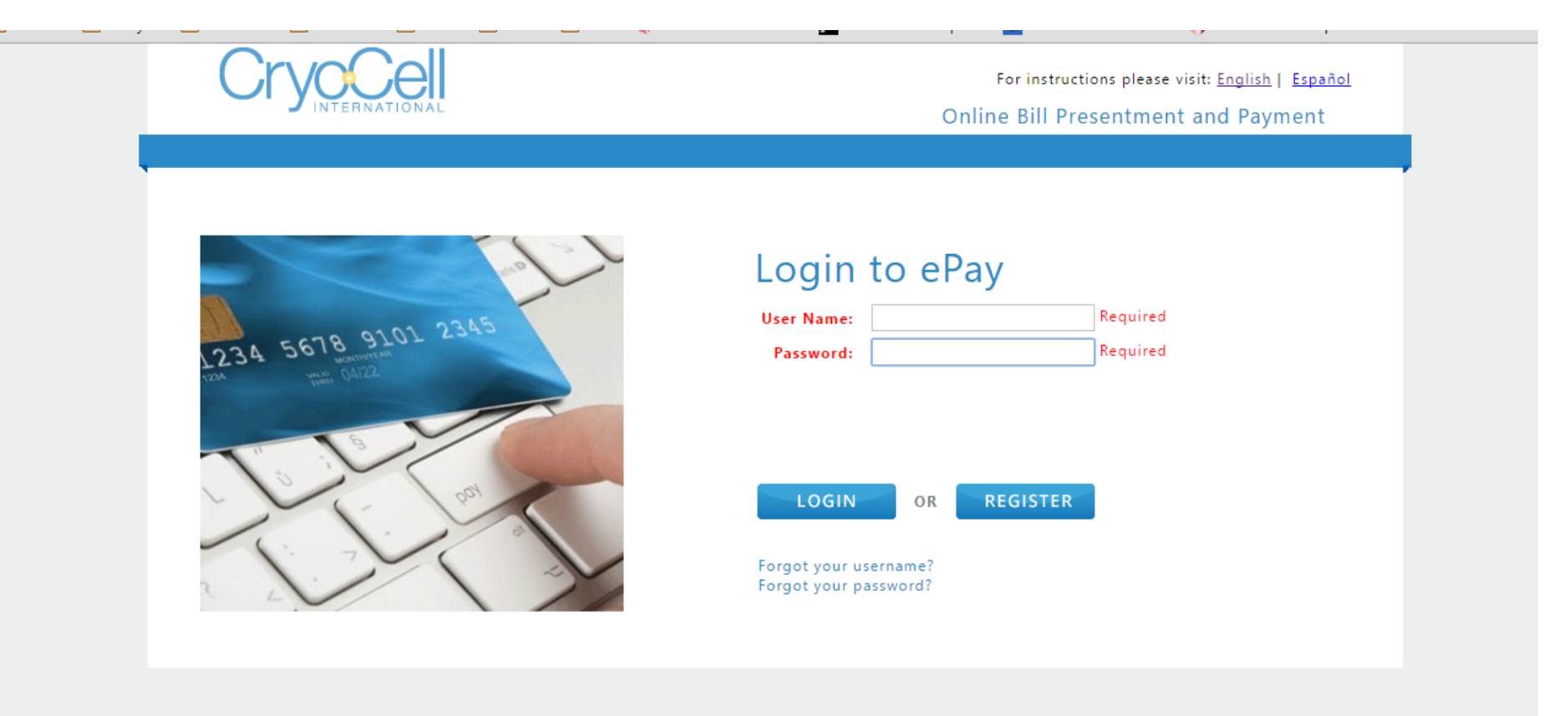

POWERED BY NODUS

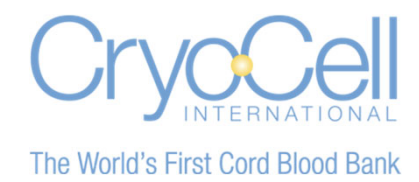

Enter your 12-digit customer number and select "Submit." You will receive an Account Activation email. Please select the link to create a User Name and Password.

| Account R                | egistration                                     |
|--------------------------|-------------------------------------------------|
| Fill in the below inform | ation to receive an e-mail to activate your acc |
| Customer Number          |                                                 |
|                          |                                                 |
|                          |                                                 |
|                          | Submit                                          |

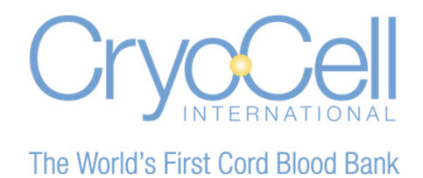

1. Enter email address. (If you have multiple accounts (children), the email address may be the same for each account.)

2. Create a unique UserName that corresponds to its unique Customer Number. (If you have multiple accounts, the UserName for each account must be different.)

- 3. Create Password. (If you have multiple accounts, the password may be the same for each account).
- 4. Confirm Password.

| Degistratic            |                                                            |
|------------------------|------------------------------------------------------------|
| Registratio            | חכ                                                         |
| Provide your email, de | esired username and password to complete your registration |
| Email                  |                                                            |
| User Name              |                                                            |
| Password               |                                                            |
| Confirm Password       |                                                            |
|                        |                                                            |
|                        | Register Cancel                                            |
|                        |                                                            |
|                        |                                                            |
|                        |                                                            |

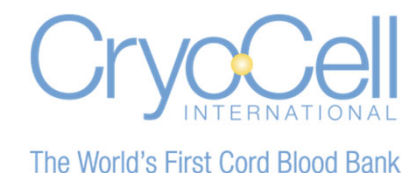

Select "Make Payment" and under outstanding invoices click the box that says "Pay." The "TOTAL" will then populate. Click "Next" to proceed for payment.

| Make Payment<br>Outstanding Invoice | S ¢Advanced Search |          |                |            |     |                            |
|-------------------------------------|--------------------|----------|----------------|------------|-----|----------------------------|
| Invoice Number                      | Invoice Date       | Due Date | Invoice Amount | Balance 11 | Pay | Clear Selected S<br>Amount |
| INV002889749                        | 9/1/2024           | 9/1/2024 | \$370.00       | \$370.00   | ~   | \$ 37                      |
| Additional Notes:                   | TOTAL: \$370.00    |          | 4              |            |     |                            |
|                                     |                    |          |                |            |     |                            |

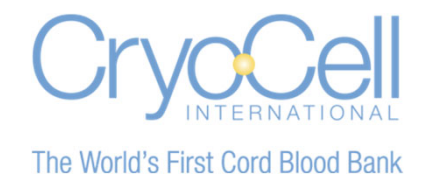

If the credit card information is correct, enter "Card Security Code" and select "Submit" to pay outstanding invoices. To enter a different credit card, select "Add New Payment Method."

| Invoice #     | 11                                    | Balance                                        | 1                                                                        | 1 Payment                                                    | 11                                                                                                    |
|---------------|---------------------------------------|------------------------------------------------|--------------------------------------------------------------------------|--------------------------------------------------------------|----------------------------------------------------------------------------------------------------|
|               |                                       |                                                | \$370.0                                                                  | 0                                                            | \$370.00                                                                                                    |
| otions        |                                       |                                                |                                                                          | т                                                            | otal: \$370.00                                                                                                    |
| Tender Type   | 11                                    | Account Number                                 | 11                                                                       | Exp Date/Routing #                                           | 11                                                                                                    |
| Visa(Default) | *****                                 | XXXXX1111                                      | 1                                                                        | 12/2024                                                      |                                                                                                    |
| de:           |                                       |                                                |                                                                          | + Add New Payment Method                                     | d                                                                                                    |
|               |                                       |                                                |                                                                          | Canael                                                       | Cuburit                                                                                                    |
|               | tions<br>Tender Type<br>Visa(Default) | tions Tender Type It /isa(Default) XXXXXXX de: | tions Tender Type II Account Number /isa(Default) XXXXXXXXXXXXXX1111 de: | tions Tender Type II Account Number II Account Number II de: | Intervent     Output of an and a strained     Output of a strained       tions     \$370.00       Tender Type     If     Account Number     If       Exp Date/Routing #       /isa(Default)     XXXXXXXXXXX1111     12/2024       de: |

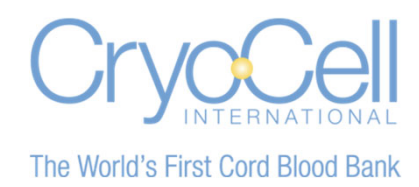

To add a new credit card, select "Add New Payment Method," enter credit card information and check "Save." Once completed, please select "Submit" to pay invoice(s).

# **E-Pay Instructions**

| Card Number |           | Country<br>United States |                | ~               |
|-------------|-----------|--------------------------|----------------|-----------------|
| Exp. Date   |           | Street Address           |                |                 |
| First Name  | Last Name | City                     | State/Province | Zip/Postal Code |

#### **Review & Pay**

|            | Invoice #           | 17 | Balance           | Payment            | 11       |
|------------|---------------------|----|-------------------|--------------------|----------|
| /002889749 |                     |    | \$370.00          |                    | \$370.00 |
| yment Op   | ptions              |    |                   | Total:             | \$370.0  |
| lect/Edit  | Tender Type         | 11 | Account Number 11 | Exp Date/Routing # | 11       |
|            | MasterCard(Default) |    | XXXXXXXXXXXX3134  | 01/2028            |          |
|            |                     |    |                   |                    |          |

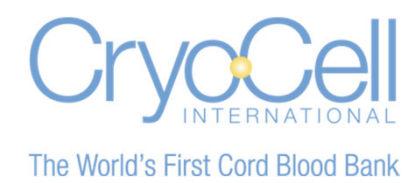

Once payment has been processed, a receipt will be sent to the e-mail address entered at the time of activation.

#### Confirmation

Your Account

Cryo-Cell International 700 Brooker Creek Blvd # 1800 Oldsmar, FL 34677

> Customer Number: 000000123456 Customer Name: Doe, Jane

Payment Number: TWEBPMT000000030 Created Date: 6/24/2014 Status: Processed Process Date: 6/24/2014 Amount: \$50.00

Jane Doe

[ Logout

#### **Transaction Details**

Capture Amount: \$50.00 Type: Visa

Billing Address: Jane Doe 123 MyStreet Orlando, FL 33333 USA

#### Status: Approved Origination ID: A10A6E460B16 Authorization Code: 219PNI

#### **Paid Invoice List**

| INVOICE # | AMOUNT APPLIED |
|-----------|----------------|
| INV123456 | \$50.00        |
|           | Total: \$50.00 |

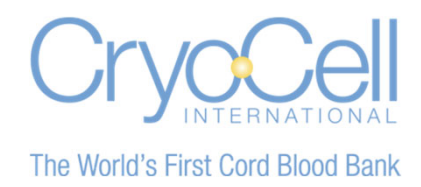

If you forgot your user name, please select "Forgot your user name?" and then add your 12-digit customer number and account's default email and then select "Submit." You will receive an email with your user name.

## Login to ePay

| User Name<br>Password |                                |                         |  |
|-----------------------|--------------------------------|-------------------------|--|
|                       | Login                          | Register                |  |
|                       | Forgot your u<br>Forgot your p | user name?<br>bassword? |  |

Enter your Customer ID and your e-mail address and your username will be e-mailed to you.

| ustomer Number |        |        |  |
|----------------|--------|--------|--|
| Email          |        |        |  |
|                |        |        |  |
|                | Submit | Cancel |  |
|                |        | -      |  |

С

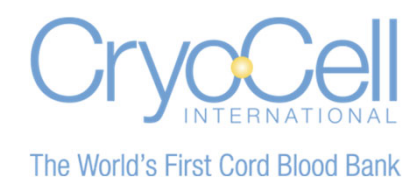

If you forgot your password, please select "Forgot your password?" and then add your User Name and select "Submit." You will receive an email. Please select the link to update your password.

## Login to ePay

| User Name<br>Password | 1                              |                         | _ |
|-----------------------|--------------------------------|-------------------------|---|
|                       | Login                          | Register                |   |
|                       | Forgot your (<br>Forgot your ) | user name?<br>bassword? |   |

# Forgot Password

Provide your User Name and an e-mail will be sent to allow the account password to be reset.

If you have any questions or need any further information, please contact the Billing Department at (800) 786-7235, Option 2. Representatives are available Monday through Friday, 8:30 a.m. to 7:00 p.m. EST.

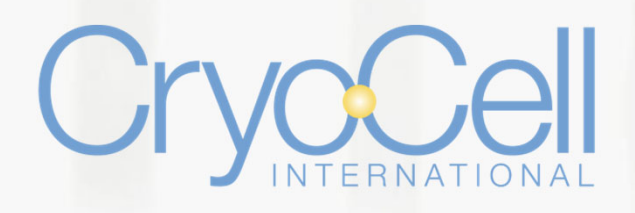

### The World's First Cord Blood Bank

700 Brooker Creek Boulevard • Suite 1800 • Oldsmar, Florida 34677 • Tel 1.813.749.2100 • Fax 1.813.855.4745 • www.cryo-cell.com